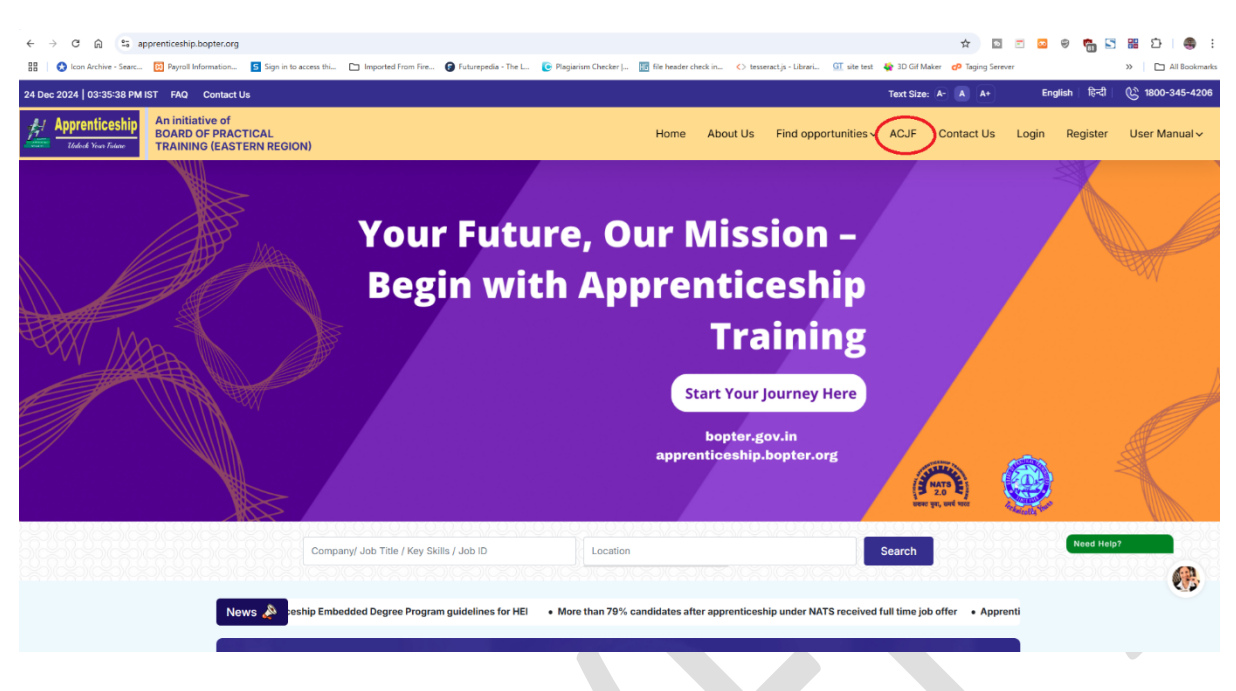

## Step1 : Open website <a href="https://apprenticeship.bopter.org/">https://apprenticeship.bopter.org/</a>

**Step2** : Click on ACJF, the upcoming job fair information will be displayed, over there click on APPLY button

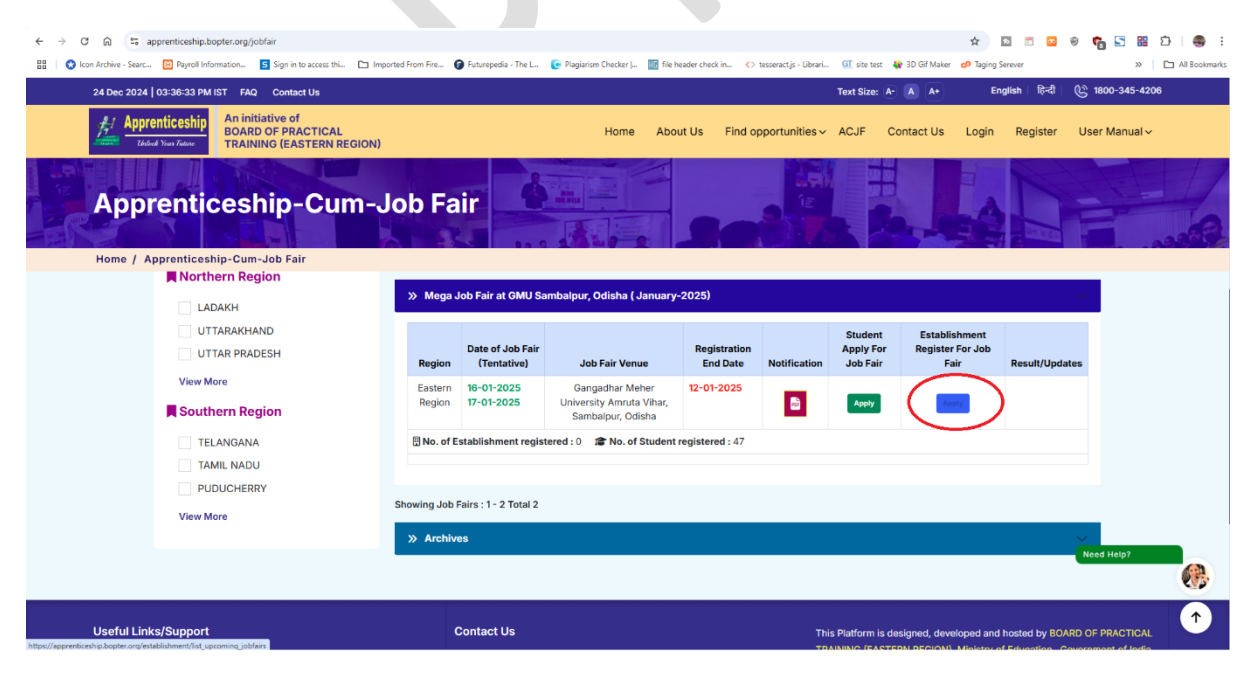

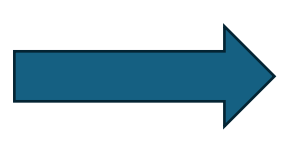

**Step3** : Then Establishment Registration page will be displayed, Establishment need to furnish some basic information to register themselves **which is to be submitted for Approval from Admin side.** After approval only, Establishment can login.

| 24 Dec 2024 03:37:55 PM IST FAQ Contact Us                                         |                                                           |                                                   | Text Size: A- 🛕 A+                              | English हिन्दी 🕑 | 1800-345-4206 |
|------------------------------------------------------------------------------------|-----------------------------------------------------------|---------------------------------------------------|-------------------------------------------------|------------------|---------------|
| Apprenticeship<br>Todad Ywariaaa<br>Todad Ywariaaa                                 | Home                                                      | About Us Find opportunities                       | <ul> <li>ACJF Contact Us</li> </ul>             | Login Register U | ser Manual ~  |
| Establishment Regis                                                                | tration                                                   |                                                   |                                                 |                  |               |
|                                                                                    |                                                           |                                                   |                                                 |                  |               |
| Establishment Registratio                                                          | n                                                         | 08                                                |                                                 |                  |               |
| Name of The Establishment                                                          |                                                           | 0/                                                |                                                 |                  |               |
| Enter Establishment Id as per NATS                                                 |                                                           | UP                                                |                                                 |                  |               |
| Select Region                                                                      |                                                           | SIGN Count & Flor                                 | AN                                              |                  |               |
| Select Establishment Sector                                                        | •                                                         | Create a New Cold Faile                           |                                                 |                  |               |
| Enter Contact Person Name                                                          |                                                           | Entre Louis - C.                                  |                                                 | Need Help?       |               |
| Mobile No of Contact Person                                                        |                                                           | 0/                                                |                                                 |                  |               |
| Email Address of Contact Person                                                    |                                                           |                                                   |                                                 |                  |               |
| Set Your Password                                                                  |                                                           | EIGN UP                                           |                                                 |                  |               |
| * Passard must be at least 6 characters long, including one appendix, one learning | e, and one special character.                             | Create a New ACC                                  |                                                 |                  |               |
| Confirm Password                                                                   |                                                           | EntropourPassion                                  |                                                 |                  |               |
| I accept Terms of Use                                                              | Show Password                                             |                                                   |                                                 |                  |               |
| REGISTER                                                                           |                                                           |                                                   |                                                 |                  |               |
| Lave Account? Sign in                                                              |                                                           |                                                   |                                                 |                  |               |
|                                                                                    |                                                           |                                                   |                                                 |                  |               |
|                                                                                    |                                                           |                                                   |                                                 |                  |               |
| Useful Links/Support                                                               | Contact Us                                                | This Platform is designed                         | l, developed and hosted by                      |                  |               |
| Home                                                                               |                                                           | BOARD OF PRACTICAL T<br>Ministry of Education , G | RAINING (EASTERN REGION)<br>overnment of India. |                  |               |
| About Us                                                                           | Block-EA, Sector-1,<br>SaltLake City (Opp.Labony Estate), |                                                   |                                                 |                  |               |
| Contact Us                                                                         | Kolkata,700064.                                           |                                                   | n मंत्रालय<br>NISTRY OF                         |                  |               |
| FAQs                                                                               | support@bopter.org                                        |                                                   | OCATION                                         |                  |               |
|                                                                                    | 1800-345-4206                                             |                                                   |                                                 |                  |               |
| BOPT/BOAT Login                                                                    |                                                           |                                                   |                                                 |                  |               |
| Director's / Officers Login                                                        |                                                           |                                                   |                                                 |                  |               |
| BOPT(ER) Official Website                                                          |                                                           |                                                   |                                                 |                  |               |
| NATS 2.0                                                                           |                                                           |                                                   |                                                 |                  |               |
| User Guidelines                                                                    |                                                           |                                                   |                                                 |                  |               |
| © 2024 <u>BOPT(EB)</u>                                                             |                                                           |                                                   |                                                 |                  |               |
| All rights reserved except published datasets/resources<br>and metadata.           | Last updated: 24/12/2024                                  | Visitor's                                         | Count: 10,893                                   |                  |               |
| Designed & Developed by: BOPT(ER) IT                                               |                                                           |                                                   |                                                 |                  |               |

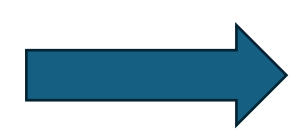

**Step4:** After approval from admin side, then only establishment will be able to login.

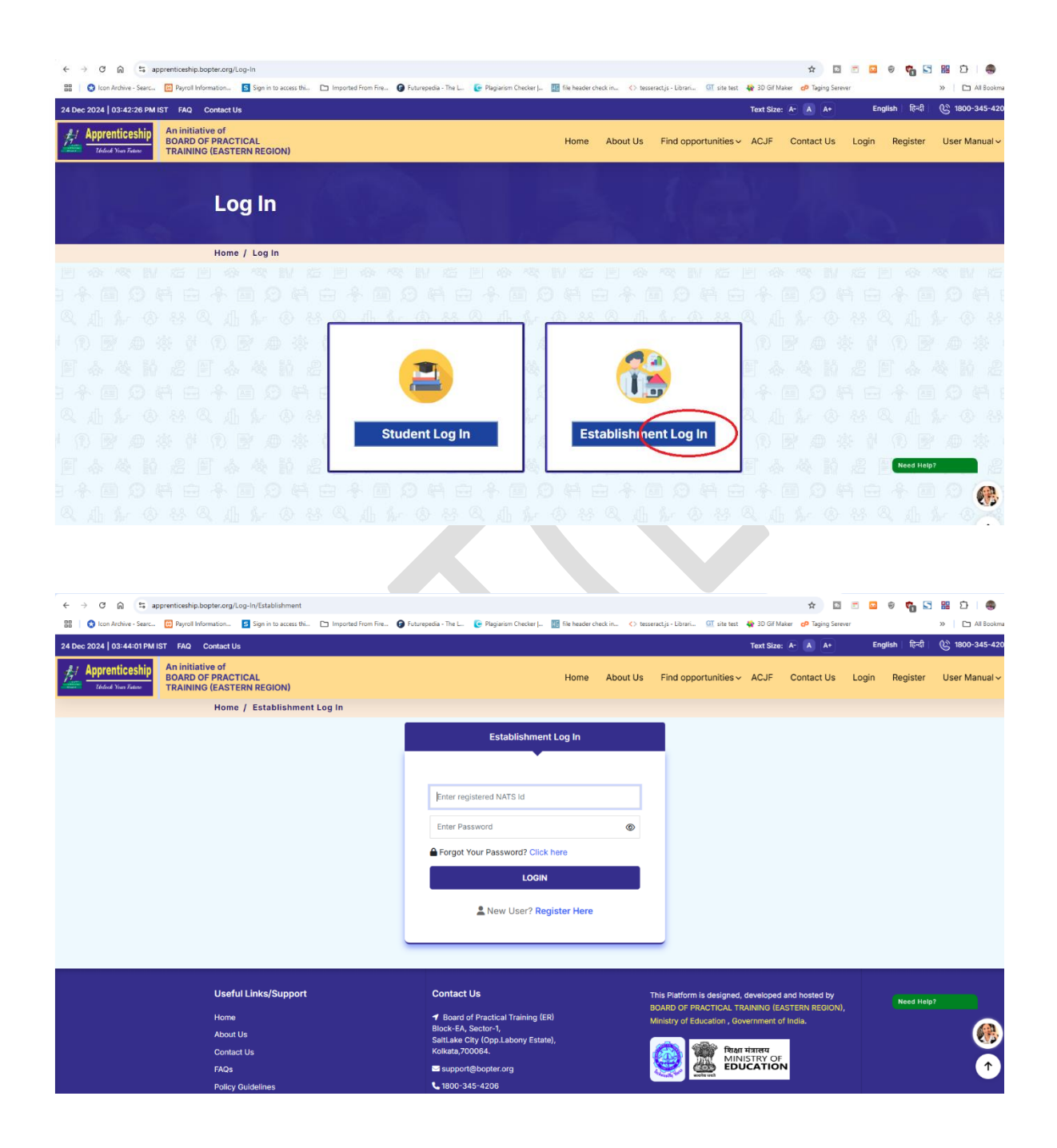

**Step5** : After login, go to job fair , then click on upcoming then following page will open which will show the complete information of job fair with apply button.

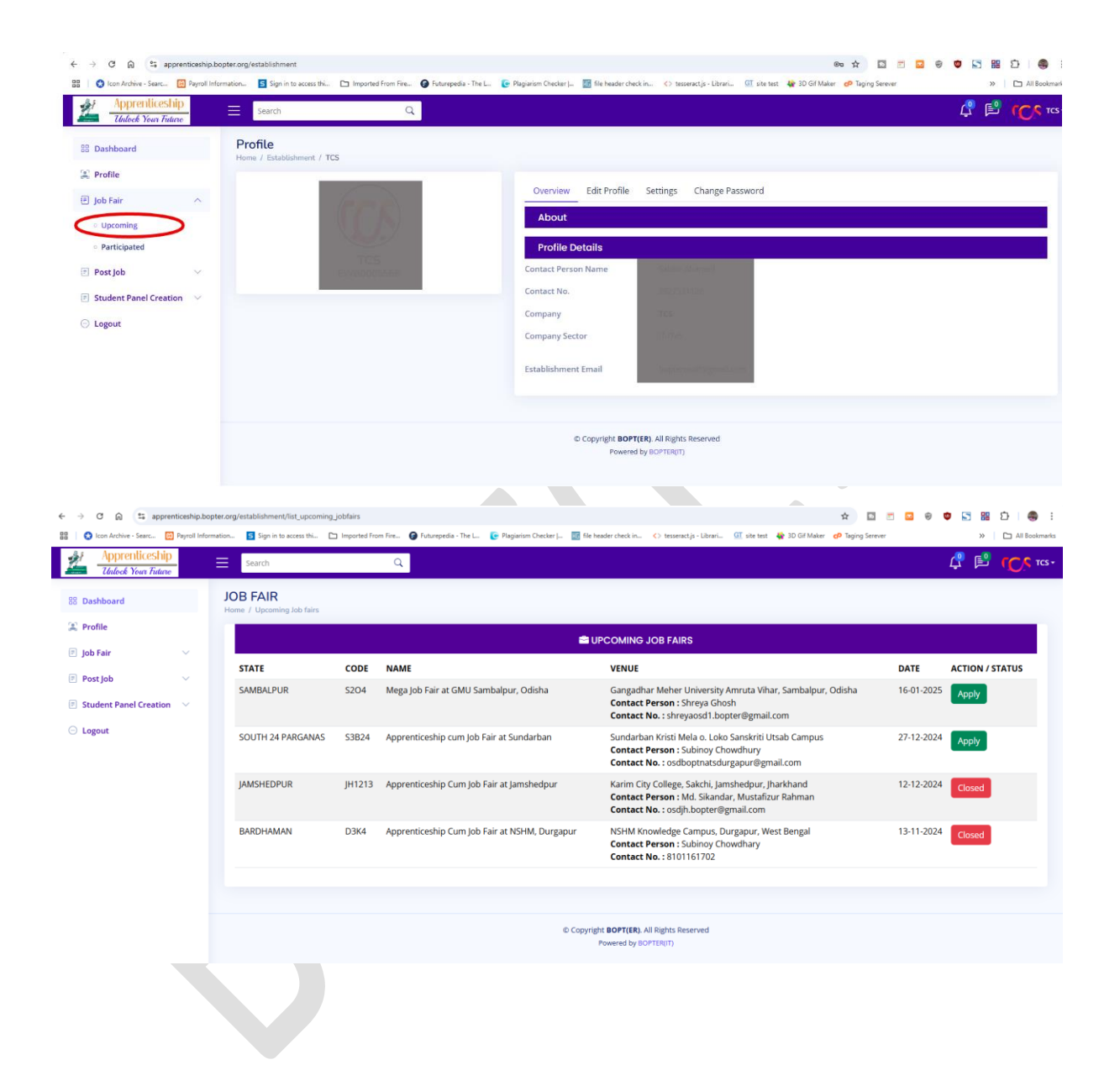

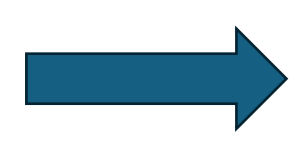

**Step6 :** After clicking Apply button following page will open which require interviewer information and post requirements.

| 방 Dashboard                                                                                                    | Job Full Fost Enroutine                                                                                                    | nts                                                                                                    |                                                                    |                                                                  |                                    |                                               |             |
|----------------------------------------------------------------------------------------------------|----------------------------------------------------------------------------------------------------|----------------------------------------------------------------------------------------------------|--------------------------------------------------------------------|------------------------------------------------------------------|------------------------------------|-----------------------------------------------|-------------|
| Profile                                                                                                    | Home / Job Fairs / Post New Job                                                                                                    |                                                                                                    |                                                                    |                                                                  |                                    |                                               |             |
|                                                                                                    |                                                                                                    |                                                                                                    |                                                                    |                                                                  |                                    |                                               |             |
| E Job Fair                                                                                                    | Therviewer interviewer intervi                                                                                                    | ormation                                                                                                    |                                                                    |                                                                  |                                    |                                               |             |
| Post Job                                                                                                    | Person Name                                                                                                    |                                                                                                    | Co                                                                 | intact Number                                                    |                                    |                                               |             |
| Student Panel Creation                                                                                                    |                                                                                                    |                                                                                                    |                                                                    |                                                                  |                                    |                                               |             |
| -) Logout                                                                                                    | Person Name                                                                                                    | Optional                                                                                                    | Co                                                                 | ntact Number                                                     | Optional                           |                                               |             |
|                                                                                                    | Person Name                                                                                                    | Optional                                                                                                    | Co                                                                 | ntact Number                                                     | Optional                           |                                               |             |
|                                                                                                    | Post Requirem                                                                                                    | ent                                                                                                    |                                                                    |                                                                  |                                    |                                               |             |
|                                                                                                    | Available Table                                                                                                    |                                                                                                    |                                                                    |                                                                  |                                    |                                               | 99995       |
|                                                                                                    | Select Table number                                                                                                    |                                                                                                    |                                                                    |                                                                  |                                    |                                               |             |
|                                                                                                    |                                                                                                    |                                                                                                    |                                                                    |                                                                  |                                    |                                               |             |
|                                                                                                    | Qualification Stream                                                                                                    | Stream                                                                                                    | No. of Vacancies                                                   | Min Salary                                                       | / month                            | Max Salary / Month                            |             |
|                                                                                                    | Degree Please S                                                                                                    |                                                                                                    | <u> </u>                                                           |                                                                  |                                    |                                               | J           |
|                                                                                                    | Job Description                                                                                                    |                                                                                                    |                                                                    |                                                                  |                                    |                                               | Action      |
|                                                                                                    |                                                                                                    |                                                                                                    |                                                                    |                                                                  |                                    |                                               |             |
|                                                                                                    |                                                                                                    |                                                                                                    |                                                                    |                                                                  |                                    |                                               |             |
|                                                                                                    |                                                                                                    |                                                                                                    |                                                                    |                                                                  |                                    |                                               |             |
| at Appropriation                                                                                                    |                                                                                                    |                                                                                                    |                                                                    |                                                                  |                                    |                                               |             |
| Apprenuceomp                                                                                                    |                                                                                                    |                                                                                                    |                                                                    |                                                                  |                                    |                                               |             |
| Unlock Your Future                                                                                                    | Search                                                                                                    |                                                                                                    |                                                                    |                                                                  |                                    |                                               |             |
| B Dashboard                                                                                                    | Job Fair Post Enrollme                                                                                                    | nts                                                                                                    |                                                                    |                                                                  |                                    |                                               |             |
| B Dashboard                                                                                                    | Job Fair Post Enrollme<br>Home / Job Fairs / Post New Job                                                                                                    | nts                                                                                                    |                                                                    |                                                                  |                                    |                                               |             |
| B Dashboard<br>Profile<br>Dob Fair V                                                                                                    | Job Fair Post Enrollme<br>Home / Job Fairs / Post New Job                                                                                                    | nts                                                                                                    |                                                                    |                                                                  |                                    |                                               |             |
| Childock Four Future Childock Four Future Control Control Con | Job Fair Post Enrollme<br>Home / Job Fairs / Post New Job                                                                                                    | nts                                                                                                    |                                                                    |                                                                  |                                    |                                               |             |
| Childock Four Future Childock Four Future Childock | Job Fair Post Enrollme<br>Home / Job Fairs / Post New Job                                                                                                    | nts<br>formation<br>Sabbir Ahmed                                                                                                    | c                                                                  | ontact Number                                                    | 987656432                          | 210                                           |             |
| Likeok Your Induse       B Dashboard       B Dashboard       I Dob Fair       Post Job       Student Panel Creation       Student Panel Creation                                                                                                    | Job Fair Post Enrollme<br>Heme / Job Fairs / Post New Job<br>2, Interviewer Int<br>Person Name<br>Person Name                                                                                                    | nts<br>formation<br>Sabbir Ahmed<br>A K Ganguly                                                                                                    | ىت<br>ىت                                                           | ontact Number                                                    | 987656433<br>456321070             | 210                                           |             |
| Childook Four Future Childook Four Future Control Control Con | Job Fair Post Enrollme<br>Home / Job Fairs / Post New Job<br>20 Interviewer In<br>Person Name<br>Person Name<br>Person Name                                                                                                    | formation<br>Sabbir Ahmed<br>A K Ganguly<br>Optional                                                                                                    | 53<br>53<br>53                                                     | ontact Number<br>ontact Number<br>ontact Number                  | 987656433<br>456321074<br>Optional | 210<br>89                                     |             |
| Litileok Four Induce       B Dashboard       Profile       Job Fair       Post Job       Student Panel Creation       Student Panel Creation                                                                                                    | Job Fair Post Enrollme<br>Home / Job Fairs / Post New Job<br>Content of the fairs / Post New Job<br>Content of the fairs / Post New Job<br>Person Name<br>Person Name<br>Person Name<br>Person Name<br>Post Requirem                                                                                                    | formation<br>Sabbir Ahmed<br>A K Ganguly<br>Optional                                                                                                    | CC<br>CC                                                           | ontact Number<br>ontact Number<br>ontact Number                  | 98765643;<br>456321070<br>Optional | 210                                           |             |
| Linkok Fear Future       18 Dashboard       18 Profile       19 Job Fair       19 Post Job       10 Student Panel Creation       10 Logout                                                                                                    | Job Fair Post Enrollme<br>Heme / Job Fairs / Post New Job<br>2, Interviewer In<br>Person Name<br>Person Name<br>Person Name<br>Person Name                                                                                                    | formation<br>Sabbir Ahmed<br>A K Ganguly<br>Optional                                                                                                    | 20<br>20<br>20<br>20<br>20                                         | ontact Number<br>ontact Number<br>ontact Number                  | 987656433<br>456321070<br>Optional | 210                                           |             |
| Linkock Jour Induse       32 Dashboard       33 Dashboard       34 Profile       35 Job Fair       35 Obs Fair       36 Post Job       37 Student Panel Creation       40 Logout                                                                                                    | Search                                                                                                    | Ints<br>formation<br>Sabbir Ahmed<br>AK Ganguly<br>Optional<br>Leent                                                                                                    |                                                                    | ontact Number<br>ontact Number<br>ontact Number                  | 987656433<br>456321077<br>Optional | 210<br>89<br>월 월 월 월 월 월 월                    |             |
| Littleck Four Future       B Dashboard       Profile       Job Fair       Post Job       Student Panel Creation       Student Panel Creation                                                                                                    | Job Fair Post Enrollme<br>Home / Job Fairs / Post New Job<br>Content of the fairs / Post New Job<br>Content of the fairs / Post New Job<br>Person Name<br>Person Name<br>Person Name<br>Person Name<br>Content of the fairs / Post Requirem<br>Available Table<br>Select Table number                                                                                                    | Ints Formation Sabbir Ahmed AK Ganguly Optional Ient                                                                                                    |                                                                    | ontact Number<br>ontact Number<br>ontact Number                  | 98765643;<br>456321074<br>Optional | 210<br>89<br>월 월 월 월 월 월 월                    |             |
| Entided: Four future       B Dashboard       C Profile       Job Fair       Post Job       Student Panel Creation       Student Panel Creation                                                                                                    | Job Fair Post Enrollme<br>Heme / Job Fairs / Post New Job<br>2, Interviewer In<br>Person Name<br>Person Name<br>Person Name<br>Person Name<br>Post Requirem<br>Available Table<br>Select Table number                                                                                                    | Ints Formation Sabbir Ahmed A K Ganguly Optional Int Int Int Int Int Int Int Int Int Int                                                                                                    |                                                                    | ontact Number<br>ontact Number<br>ontact Number                  | 98765643;<br>456321077<br>Optional | 210<br>89                                     |             |
| Childred: Four Future       B Dashboard       Q Profile       J Job Fair       Post Job       Student Panel Creation       Student Panel Creation                                                                                                    | Job Fair Post Enrollme<br>Heme / Job Fairs / Post New Job<br>2, Interviewer In<br>Person Name<br>Person Name<br>Person Name<br>Person Name<br>Person Name<br>Person Name<br>Qualification Stream<br>Degree Envineer                                                                                                    | Ints formation Sabbir Ahmed AK Ganguly Optional Hent I Stream Automobile Ensineering                                                                                                    |                                                                    | ontact Number<br>ontact Number<br>ontact Number                  | 987656433<br>456321071<br>Optional | 210<br>89                                     |             |
| Littleok Your Induce       B Dashboard       Profile       Job Fair       Post Job       Student Panel Creation       Student Panel Creation                                                                                                    | Job Fair Post Enrollme<br>Hense / Job Fairs / Post New Job<br>2. Interviewer In<br>Person Name<br>Person Name<br>Person Name<br>Person Name<br>Ø Post Requirem<br>Available Table<br>Select Table number<br>Qualification Stream<br>Degree Engineen<br>Job Description                                                                                                    | Ints formation Sabbir Ahmed AK Ganguly Optional Dent I Stream Automobile Engineering                                                                                                    | C c<br>C c<br>C c<br>C c<br>C c<br>C c<br>C c<br>C c<br>C c<br>C c | ontact Number<br>ontact Number<br>ontact Number                  | 987656433<br>456321077<br>Optional | 210<br>89<br>9<br>Max Salary / Month<br>15000 | Action      |
| Collect Four future       33 Dashboard       24 Profile       35 Job Fair       4 Profile       35 Obstand       5 Student Panel Creation       4 Cogout                                                                                                    | Job Fair Post Enrollme<br>Herre / Job Fairs / Post New Job<br>2. Interviewer In<br>Person Name<br>Person Name                                                                                                    | Ints formation Sabbir Ahmed AK Ganguly Optional Dent I Stream Automobile Engineering t Assembling Department paint Department paint Department | No. of Vacancies                                                   | ontact Number<br>ontact Number<br>ontact Number                  | 98765643;<br>456321074<br>Optional | 210<br>89<br>Max Salary / Month<br>15000      | Action      |
| B Dashboard  Profile  Job Fair  Post Job  Student Panel Creation  Logout                                                                                                    | Job Fair Post Enrollme<br>Home / Job Fairs / Post New Job                                                                                                    | Ints                                                                                                    | No. of Vacancies                                                   | ontact Number<br>ontact Number<br>ontact Number<br>ontact Number | 98765643;<br>456321074<br>Optional | 210<br>89<br>Max Salary / Month<br>15000      | Action      |
| Likeock Jour Induse       32 Dashboard       33 Dashboard       34 Profile       35 Job Fair       37 Post Job       38 Student Panel Creation       39 Logout                                                                                                    | Job Fair Post Enrollme<br>Heme / Job Fairs / Post New Job<br>2, Interviewer In<br>Person Name<br>Person Name<br>Name<br>Person Name<br>Person Name<br>Person Name<br>Person Name<br>Name<br>Name<br>Person Name<br>Name<br>Name<br>Name<br>Name<br>Person Name<br>Name<br>Nam | Ints Formation Sabbir Ahmed AK Ganguly Optional Optional Optional Stream Automobile Engineering t Assembling Department paint Department paint paint paint | No. of Vacancies                                                   | ontact Number<br>ontact Number<br>ontact Number                  | 98765643;<br>456321071<br>Optional | 210<br>89<br>Max Salary / Month<br>15000      | Action<br>T |
| Littleck Four Future       B Dashboard       C Profile       Job Fair       Post Job       S Student Panel Creation       S tudent Panel Creation                                                                                                    | Job Fair Post Enrollme<br>Hens / Job Fairs / Post New Job<br>2, Interviewer In<br>Person Name<br>Person Name<br>Person Name<br>Person Name<br>Person Name<br>Person Name<br>Qualification Stream<br>Degree Engineer<br>Job Description<br>Production departmen                                                                                                    | Ints formation Sabbir Ahmed AK Ganguly Optional Optional Tent I Stream Automobile Engineering t Assembling Department paint Depa                                                                                                    | No. of Vacancies                                                   | ontact Number<br>ontact Number<br>ontact Number                  | 987656432<br>456321077<br>Optional | 210<br>89<br>Max Salary / Month<br>15000      | Action      |
| Linkok Fear Fulaxe       B Dashboard       Image: Dest Job Fair       Image: Dest Job       Image: Dest Job       I                                                                                                    | Job Fair Post Enrollme<br>Hene / Job Fairs / Post New Job<br>2, Interviewer In<br>Person Name<br>Person Name<br>Person Name<br>Person Name<br>Person Name<br>Person Name<br>Select Table number<br>Qualification Stream<br>Degree Engineer<br>Job Description<br>Production department                                                                                                    | Ints formation Sabbir Ahmed AK Ganguly Optional Dent I Stream Automobile Engineering t Assembling Department paint Department paint paint paint pai | No. of Vacancies                                                   | ontact Number<br>ontact Number<br>ontact Number                  | 987656433<br>456321074<br>Optional | 210<br>89<br>Max Salary / Month<br>15000      | Action      |

Use Add more rows if establishments need to furnish more requirements.

**Step 7 :** Afte submitting the details establishment will be taken to following page.

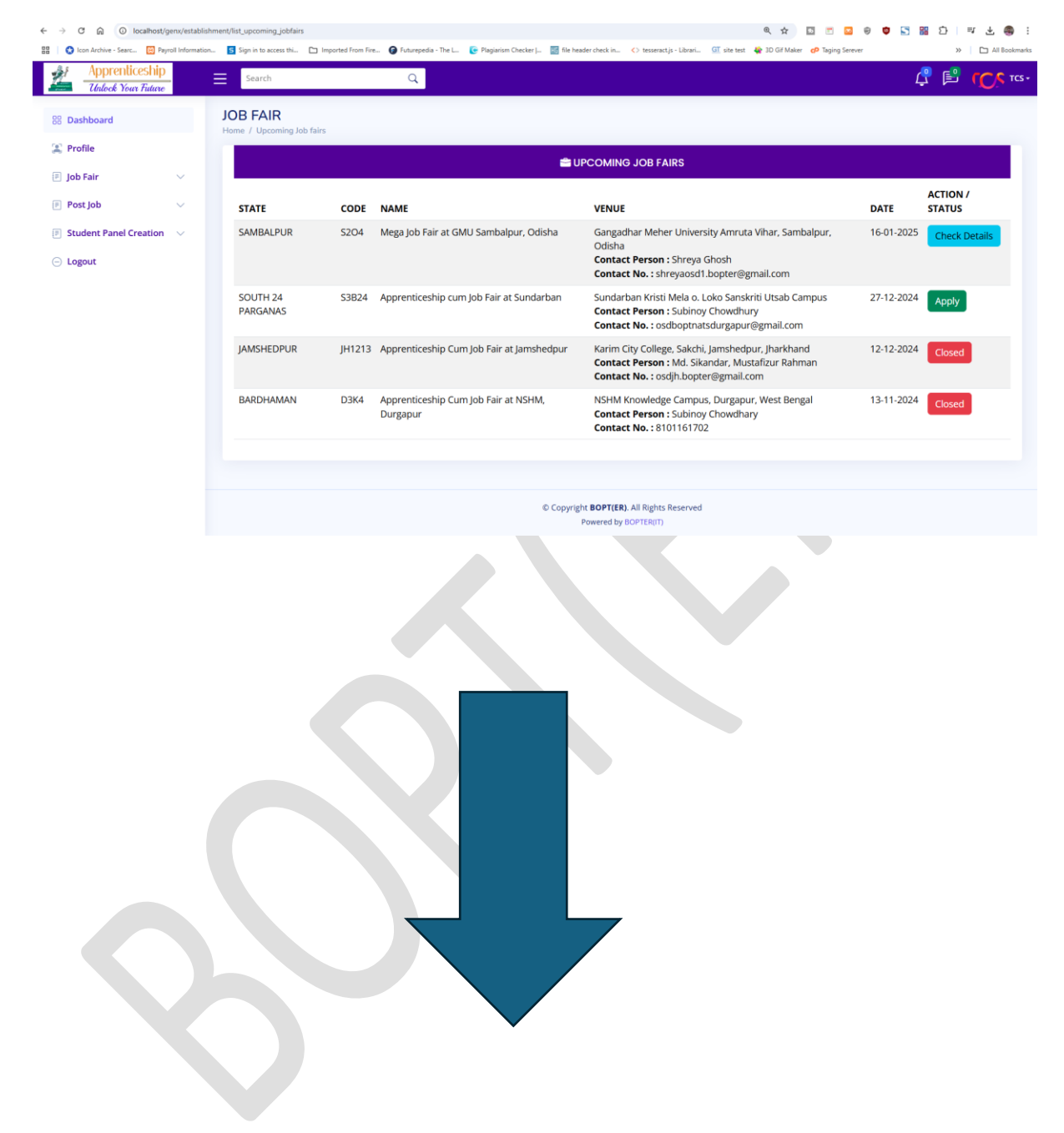

**Step 8 :** After clicking on check details page, establishment will have following kind of dashboard page where he will get Student Attendance QR Code, Job Fair information, furnished requirements which can be edited from here(Which is allowed till the registration date is closed) etc.

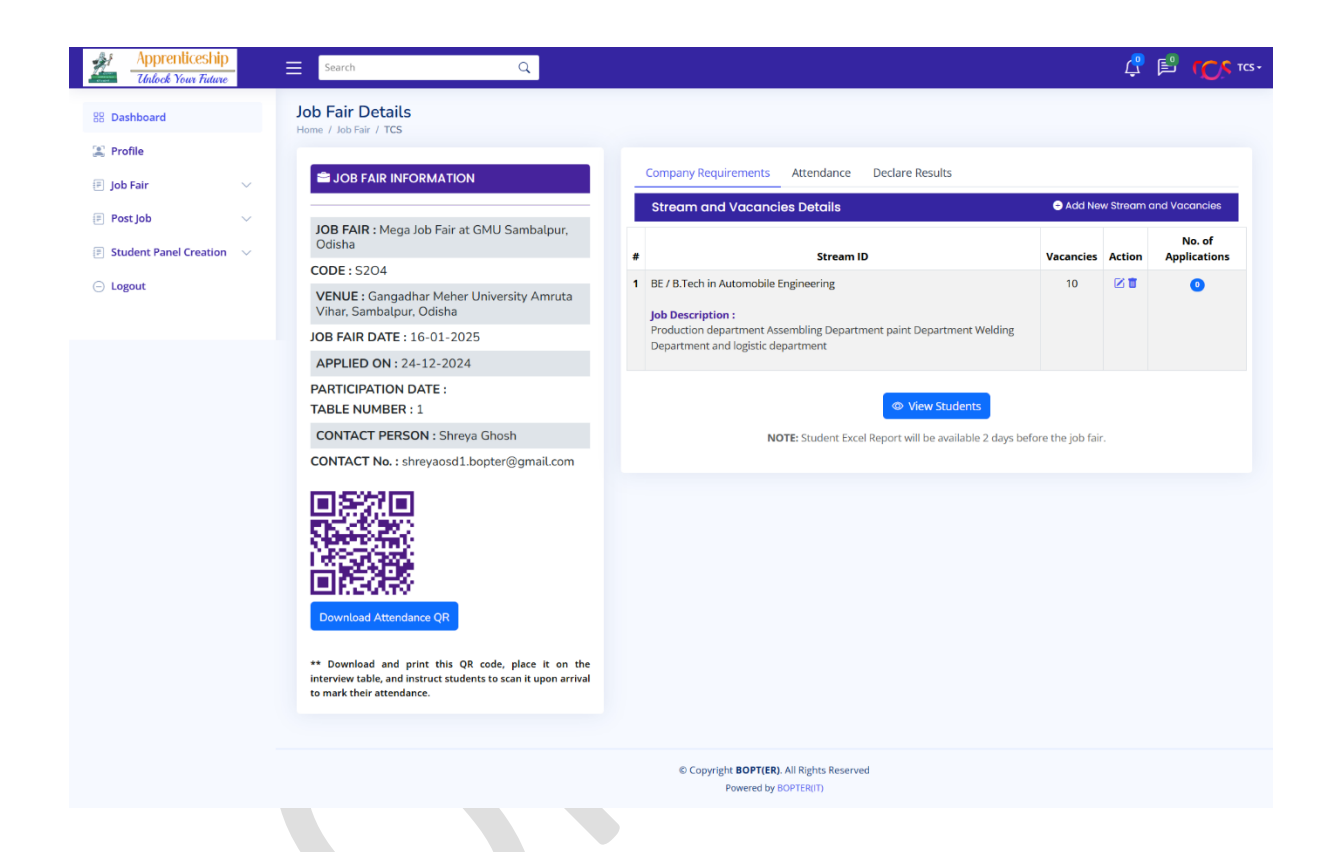

**NOTE**: The same QR code to be used by students to make their attendance,

For Technical Support, Please Call

- 1. Mr Jilani @ 93398 91986
- 2. Mr Jamal @ 7864945278
- 3. Mr Sujan @ 8927531126